# CITI Program 註冊使用說明

國立臺灣大學 研究倫理中心 2019年7月

# CITI註冊步驟

CITI首頁網址: <u>https://about.citiprogram.org/en/homepage/</u> 新使用者請點選Register

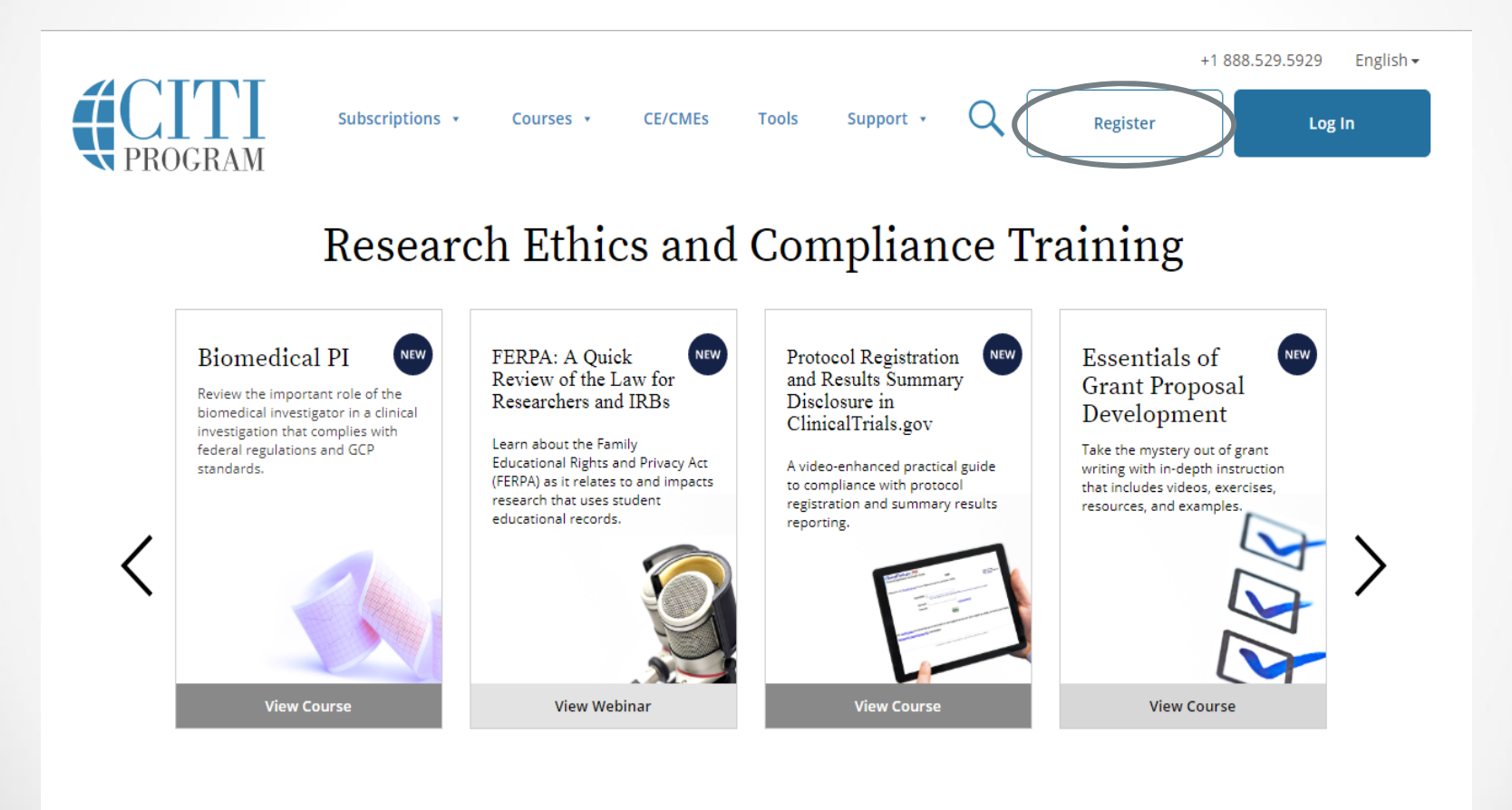

|                                                                                                    | <b>CITI</b><br>PROGRAM                                                                                           |                                                                                          | English                            |
|----------------------------------------------------------------------------------------------------|----------------------------------------------------------------------------------------------------|------------------------------------------------------------------------------------------|------------------------------------|
| LOG IN                                                                                                    | LOG IN THROUGH MY INSTITUTION                                                                                    | REGISTER                                                                                 |                                    |
| CITI - Learner Registration                                                                                                    |                                                                                                    |                                                                                          |                                    |
| Steps: 1 2 3 4 5 6 7                                                                                                    |                                                                                                    |                                                                                          |                                    |
| Select Your Organization Affili                                                                                                    | ation                                                                                                    |                                                                                          |                                    |
|                                                                                                    |                                                                                                    |                                                                                          |                                    |
| This option is for persons affiliate                                                                                                    | d with a CITI Program subscriber organization.                                                                   |                                                                                          |                                    |
| This option is for persons affiliate<br>To find your organization, enter it                                                                                                    | d with a CITI Program subscriber organization.<br>Is name in the box below, then pick from the list of ch        | oices provided. 😡                                                                        |                                    |
| This option is for persons affiliate<br>To find your organization, enter it<br>National Taiwan University, Taiv                                                                                                    | d with a CITI Program subscriber organization.<br>Is name in the box below, then pick from the list of ch<br>wan | oices provided. 🕺<br>Taiwan Universit                                                    | y, Taiwa                           |
| This option is for persons affiliate<br>To find your organization, enter it<br>National Taiwan University, Taiw<br>National Taiwan University, Taiwa<br>this username and password in st                                                                                | d with a CITI Program subscriber organization.<br>Is name in the box below, then pick from the list of ch<br>wan | oices provided.<br>Taiwan Universit<br>ssword for access. You will cre                   | y, Taiwa<br><sup>ate</sup>         |
| This option is for persons affiliate<br>To find your organization, enter it<br>National Taiwan University, Taiw<br>National Taiwan University, Taiwa<br>this username and password in st<br>I AGREE to the <u>Terms of Servic</u><br>I affirm that I am an affiliate of | d with a CITI Program subscriber organization.<br>The box below, then pick from the list of ch<br>wan            | oices provided.<br>Taiwan Universit<br>ssword for access. You will cre<br>erials.<br>管需2 | y, Taiwa<br><sup>ate</sup><br>勾選同意 |

|                                                                                    | <b>CITI</b><br>PROGRAM                                                                                                    | English <del>•</del>                      |
|------------------------------------------------------------------------------------|----------------------------------------------------------------------------------------------------|-------------------------------------------|
| LOG IN                                                                             | LOG IN THROUGH MY INSTITUTION REGIST                                                                                                   | TER                                       |
| ITI - Learner Registration - N                                                     | ational Taiwan University, Taiwan                                                                                                    |                                           |
| Steps: <u>1</u> 2 3 4 5 6 7                                                        |                                                                                                    |                                           |
| ersonal Information                                                                |                                                                                                    |                                           |
| indicates a required field.                                                        |                                                                                                    |                                           |
| * First Name                                                                       | *Last Name                                                                                                    | 英文姓名拼音                                    |
| * Email Address                                                                    | * Verify email address                                                                                                    |                                           |
|                                                                                    | ───」」」                                                                                                    | 自己的email信制                                |
| Ve urge you to provide a second<br>access the first one. If you forget<br>address. | email address, if you have one, in case messages are blocked or yo<br>your username or password, you can recover that information usin | ou lose the ability to<br>ng either email |
| Secondary email address                                                            | Verify secondary email address                                                                                                    |                                           |
|                                                                                    |                                                                                                    |                                           |
|                                                                                    |                                                                                                    |                                           |

| 4       | $\square$ |    |    | Γ |
|---------|-----------|----|----|---|
|         |           |    |    |   |
| $\prec$ | PRO       | GR | AN | 1 |

| PROGRAM                                                                                                    |
|----------------------------------------------------------------------------------------------------|
| LOG IN LOG IN THROUGH MY INSTITUTION REGISTER                                                                                                    |
| CITI - Learner Registration - National Taiwan University, Taiwan                                                                                                    |
| Steps: <u>1</u> <u>2</u> <u>3</u> 4 5 6 7                                                                                                    |
| Create your Username and Password                                                                                                    |
| * indicates a required field.                                                                                                    |
| Your username should consist of 4 to 50 characters. Your username is not case sensitive; "A12B34CD" is the same as "a12b34cd". Once created, your username will be part of the completion report.                          |
| * User Name → 建立自己的帳號                                                                                                    |
| Your password should consist of 8 to 50 characters. Your password IS case sensitive; "A12B34CD" is not the same<br>as "a12b34cd".                                                                                          |
| * Password * Verify Password → 建立自己的密碼                                                                                                    |
| Please choose a security question and provide an answer that you will remember. NOTE: If you forget your login information, you will have to provide this answer to the security question in order to access your account. |
| * Security Question                                                                                                    |
| → 密碼提示的安全性問題與答案                                                                                                    |
| * Security Answer                                                                                                    |
|                                                                                                    |
| Continue To Step 4 ——》繼續下一步                                                                                                    |

English •

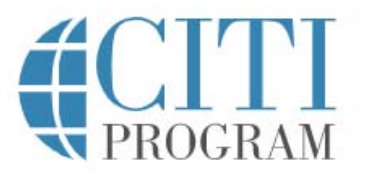

LOG IN LOG IN THROUGH MY INSTITUTION REGISTER CITI - Learner Registration - National Taiwan University, Taiwan Steps: 1 2 3 4 5 6 7 \* indicates a required field. \* Country of Residence Search for country: Enter full or partial name (e.g., "United States") OR your country's two or three character abbreviation (e.g., "US", "USA"), then pick from the list of choices provided. 請輸入Taiwan Taiwan 繼續下一 ·步 Continue To Step 5

New to the CITI Program? Read the getting started guide or watch the getting started video.

English -

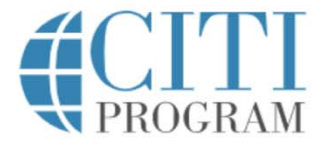

#### LOG IN LOG IN THROUGH MY INSTITUTION

REGISTER

English -

#### CITI - Learner Registration - National Taiwan University, Taiwan

Steps: 1 2 3 4 5 6 7

#### \* indicates a required field.

\* Are you interested in the option of receiving Continuing Education Unit (CEU) credit for completed CITI Program courses?

CITI is pleased to offer CE credits and units for purchase to learners qualifying for CE eligibility while concurrently meeting their institutions training requirements.

CE credits/units for physicians, psychologists, nurses, social workers and other professions allowed to use AMA PRA Category 1 credits for re-certification are available for many CITI courses – with that availability indicated on course and module listings. **Please register your interest for CE credits below** by checking the "YES" or "NO" dots, and, when applicable, types of credits you wish to earn at bottom of page. Please read texts entered for each option carefully.

#### Yes

At the start of your course, you will be prompted to click on a "CE Information" page link located at the top of your grade book and to VIEW and ACKNOWLEDGE accreditation and credit designation statements, learning objectives, faculty disclosures, types, number and costs of credits available for your course.

#### Yes

#### No

The CE functionality will not be activated for your course. Credits and units will therefore not be available to you for purchase after you start your course. You can change your preference to "YES" before such time however by clicking on the "CE Credit Status" tab located at the top of your grade book page.

選No

O NO

purchase after you start your course. You can change your preference to "YES" before such time however by clicking on the "CE Credit Status" tab located at the top of your grade book page.

O No

If you picked "YES", please check below the one type of credit you would like to earn

MDs, DOs, PAs - AMA PRA Category 1 Credits TM

Psychologists – APA Credits

Nurses – ANCC CNE

Other Participants - Certificates of Participation

Social Workers – Florida Board of Clinical Social Work, Marriage & Family Therapy and Mental Health Counseling

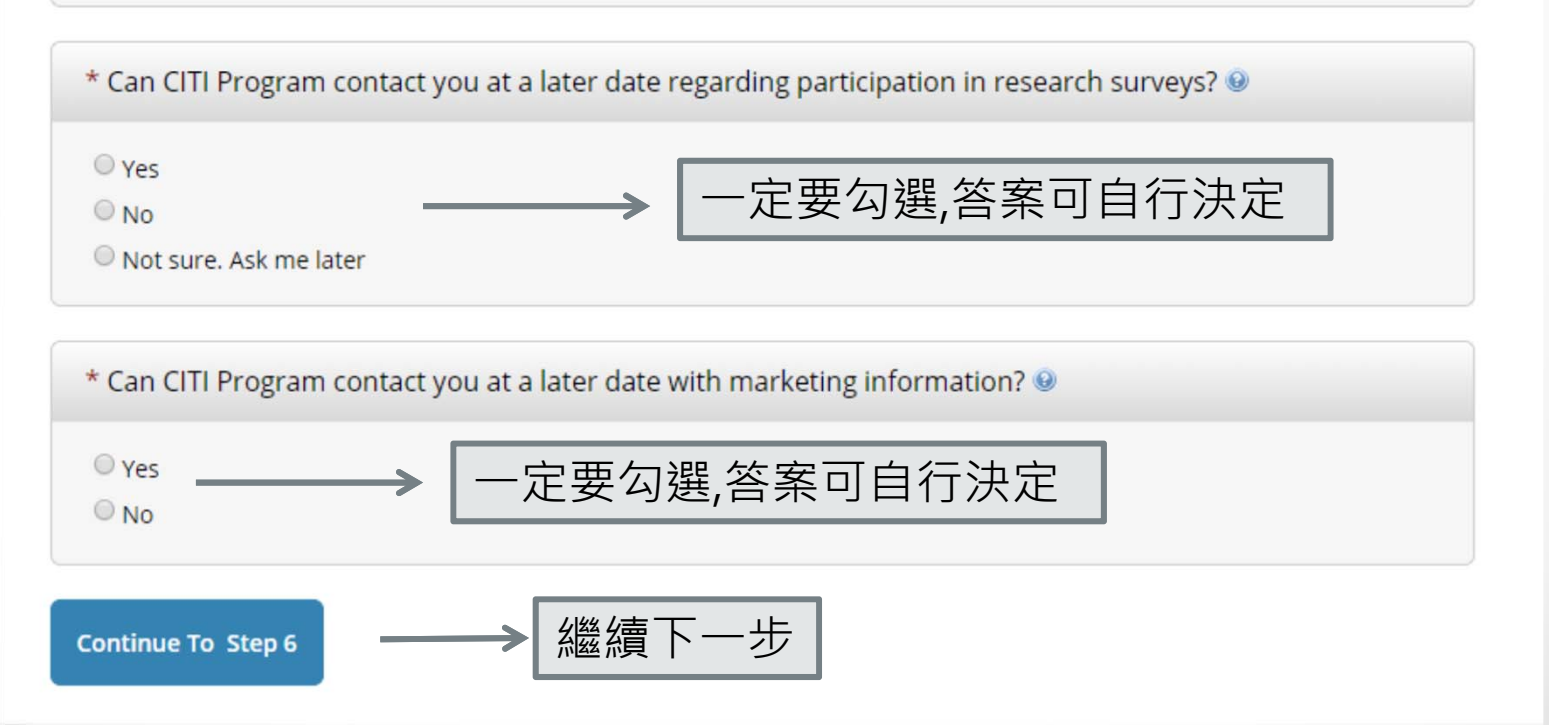

|                                   |                     |                        | DGRAM                |                  | English 🕶 |  |
|-----------------------------------|---------------------|------------------------|----------------------|------------------|-----------|--|
|                                   | LOG IN              | LOG IN THROUGH         | MY INSTITUTION       | REGISTER         |           |  |
| CITI - Learner Re                 | egistration - Natio | onal Taiwan University | r, Taiwan            |                  |           |  |
| Steps: <u>1</u> <u>2</u> <u>3</u> | <u>4 5</u> 6 7      |                        |                      |                  |           |  |
|                                   |                     |                        |                      |                  |           |  |
| Please provide t                  | the following info  | ormation requested by  | v National Taiwan Un | iversity, Taiwan |           |  |
| * indicates a requir              | ed field.           |                        |                      |                  |           |  |
| Language Prefer                   | ence                |                        |                      |                  |           |  |
| •                                 |                     |                        |                      |                  |           |  |
| * Institutional En                | nail Address        |                        |                      | 休克博宾石            |           |  |
|                                   |                     |                        |                      | 11化序填易9          | 月"付弧之少県貝乱 |  |
| Gender                            |                     |                        |                      |                  |           |  |
|                                   | •                   |                        |                      |                  |           |  |
| Highest Degree                    |                     |                        |                      |                  |           |  |
|                                   | •                   |                        |                      |                  |           |  |
| Employee Numb                     | er                  |                        |                      |                  |           |  |
|                                   |                     |                        |                      |                  |           |  |
|                                   |                     |                        |                      |                  |           |  |
| * Department                      |                     |                        |                      |                  |           |  |
|                                   |                     |                        |                      |                  |           |  |
|                                   |                     |                        |                      |                  |           |  |

| Address Field 4 | 请11日 <b>二</b> 的身份別選擇,例如:    |  |
|-----------------|-----------------------------|--|
|                 |                             |  |
|                 | 請選擇Principal Investigator ; |  |
| Address Field 2 | 若您為REC 主委(委員),              |  |
|                 | 請選擇IRB chair (member);      |  |
| Address Field 3 | 若您為研究助理·                    |  |
|                 | i請選擇Research Assistant,     |  |
| City            | 以此類推。                       |  |
|                 |                             |  |
| State           |                             |  |
|                 |                             |  |
| Zin/Postal Code |                             |  |
|                 |                             |  |
|                 |                             |  |
| Country         |                             |  |
|                 |                             |  |
| Phone           |                             |  |
|                 |                             |  |
|                 |                             |  |

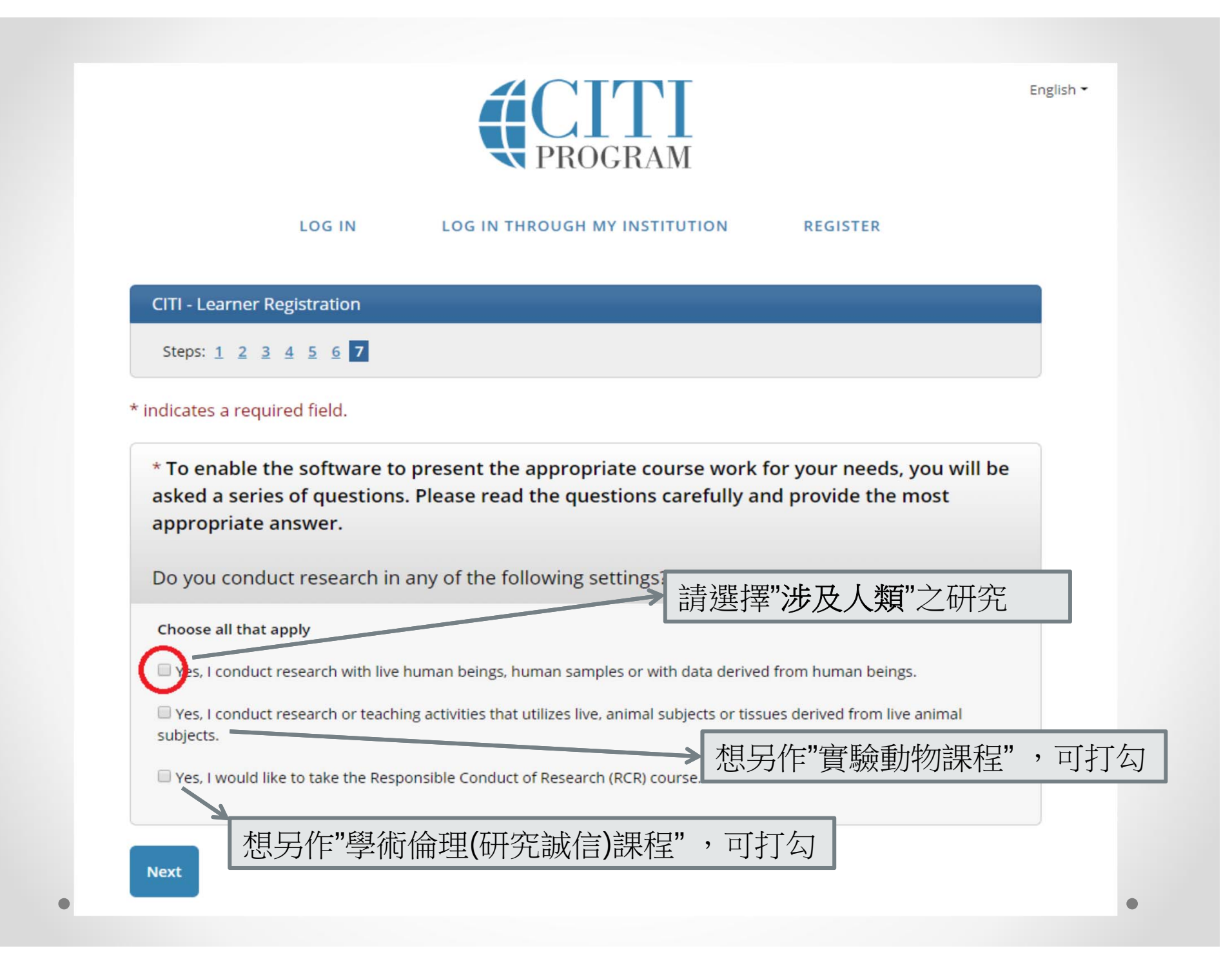

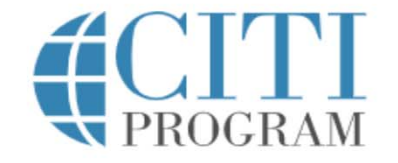

English -

### LOG IN LOG IN THROUGH MY INSTITUTION REGISTER **CITI - Learner Registration** Steps: 1 2 3 4 5 6 7 \* indicates a required field. \* In order to place you in the appropriate course we need to know if you have previously completed the Basic Course in the Protection of Human Research Subjects. 第一次使用本課程,請選擇NO Choose one answer NO, I have NOT completed the Basic Course in the Protection of Human Research Subjects in the past. This is the first time using the CITI Program at this institution. I need to complete the Basic Course. • Yes. I have completed the CITI Basic Course previously. It is time for me to complete the Refresher Course. this is the course that you are required to complete at this 若作完本課程2年期滿,需要完 efresher Course without previously completing the Basic 成refresher course以renew您 se site and complete the Basic Course. If you have -7970). 的證書,再請選擇Yes

Next

| CITL - Learner Registration                                    |                                         | <u> </u> |
|----------------------------------------------------------------|-----------------------------------------|----------|
| Citi - Learner Registration                                    | CITI 課程依據所從事研究之性質以及身份,                  |          |
| Steps: <u>1</u> <u>2</u> <u>3</u> <u>4</u> <u>5</u> <u>6</u> 7 | 規畫了5種學習群組,                              |          |
|                                                                | 請依您所從事研究之性質選擇適合您的課程。                    |          |
| * indicates a required field.                                  | ©Biomedical:                            |          |
|                                                                | 從事生物醫學相關之研究者                            |          |
| * Please choose one learner group                              | Social & Behavior:                      |          |
| conduct. You will be enrolled in the                           | 從事行為與社會科學相關之研究者                         |          |
| channe and an annual                                           | O Data or Specimens Only Research:      |          |
| Choose one answer                                              | 研究僅涉及資料庫與檢體之研究者                         |          |
| Biomedical                                                     | 🔘 IRB Member:                           |          |
| Corial & Debauier                                              | 研究倫理委員會之委員與職員                           |          |
|                                                                | Students conducting no more than minima | al       |
| O Data or Specimens Only Research                              | risk research.                          |          |
| IRB Members                                                    | 學生從事微小風險以下之研究者                          |          |
|                                                                |                                         |          |

O Students conducting no more than minimal risk research

#### Next

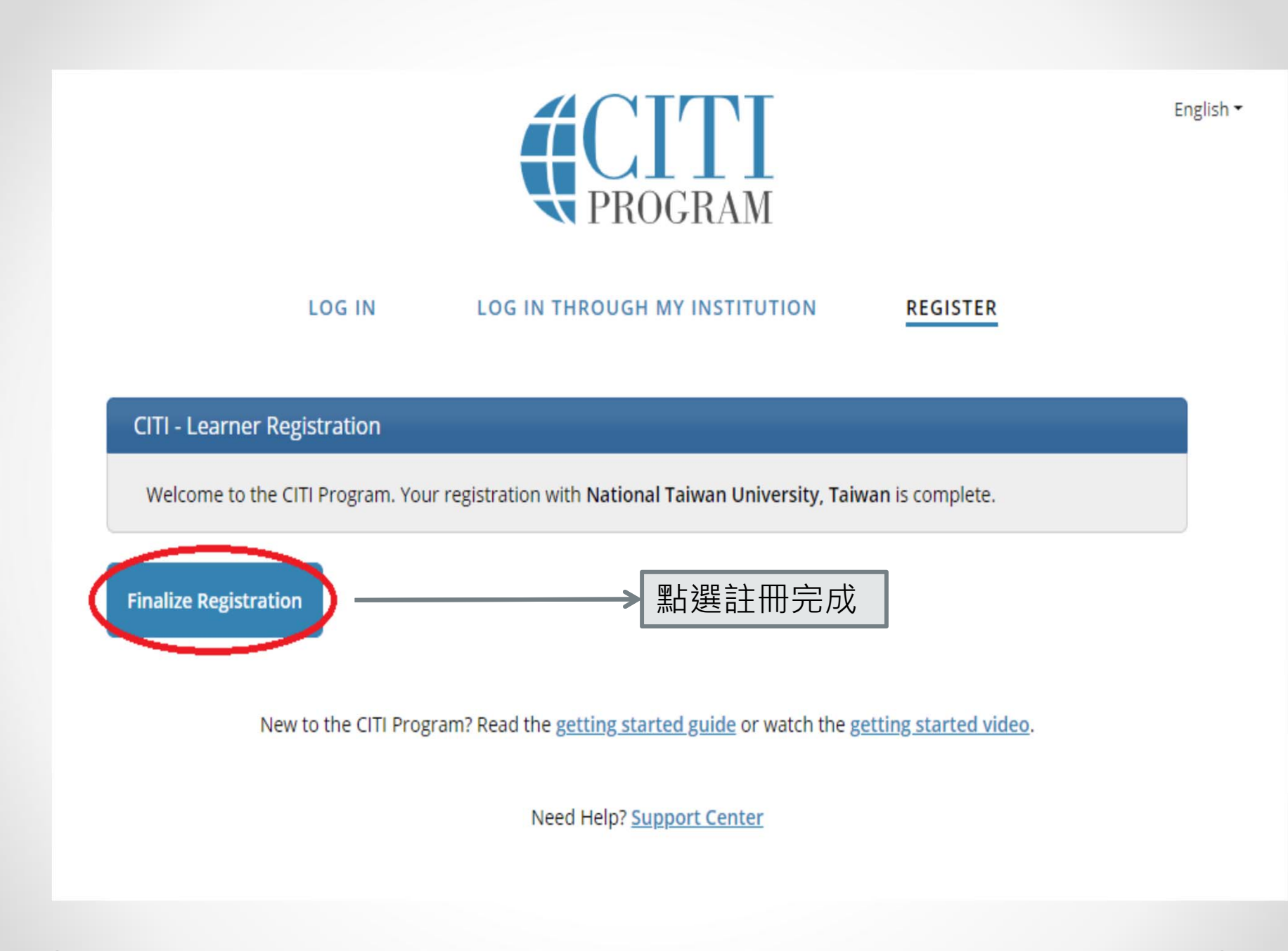

#### Welcome, Add Institutional Affiliation Register as Independent Learner

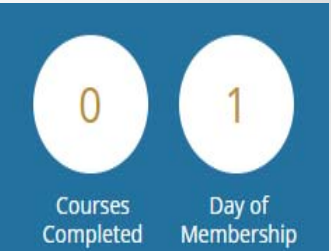

Your registration has been completed successfully.

# Institutional Courses

Institutional Courses are available to learners who have an affiliation with one or more subscribing institutions. If an institution with which you are affiliated is not listed, you may want to <u>add an affiliation</u>. If you are no longer associated with a listed institution, you may want to <u>remove an affiliation</u>.

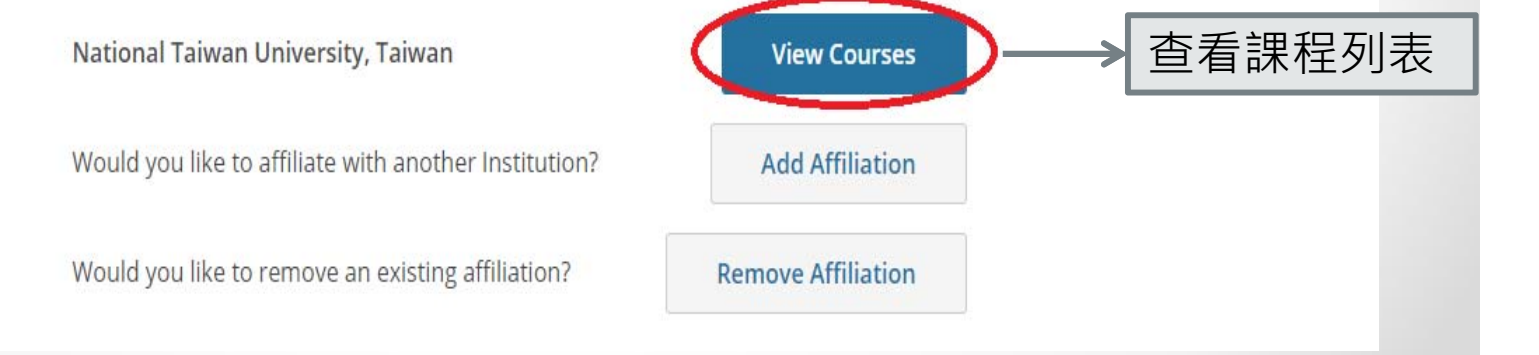

Show Courses for:

National Taiwan University, Taiwan

Institution List

 $\mathbf{\nabla}$ 

# National Taiwan University, Taiwan

## **Active Courses**

You have no active courses for this Institution.

# Courses Ready to Begin

National Taiwan University, Taiwan Responsible Conduct of Research (RCR) Stage 1 - Basic Course

0 / 12 modules completed

National Taiwan University, Taiwan Social & Behavior Stage 1 - Basic Course

0 / 24 modules completed

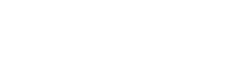

Learner Tools

Learner Tools

開始上課 个 Start Now

Start Now

# **Assurance Statement**

Social & Behavior - Basic Course

CITI Program's <u>Terms of Service</u> and <u>Privacy and Cookie Policy</u> include the following provisions for learners. Please read them carefully.

- Account Security: I will keep my username and password secure, and I will not share them or allow anyone else to access my account. I will contact <u>CITI Program Support</u> if I believe my account has been compromised.
  - Work Integrity: I will complete all required quizzes and any other assessments using only my own work. I will not engage in any activities that would dishonestly improve my results, or improve or hurt the results of other learners.
    - Quiz Sharing: I will not share CITI Program quiz questions or answers on any website, via email, photocopying, or by any other means.
  - Recordkeeping: I understand that CITI Program keeps account activity logs, including computer IP address, time spent in each content area, number of quiz attempts, and quiz scores. Indications of inappropriate use will be investigated, and may be reported to organizations with which I am affiliated.

AGREE to the above, the <u>Terms of Service</u>, and the <u>Privacy and Cookie Policy</u>, in order to access CITI Program materials.

勾骥後按送出

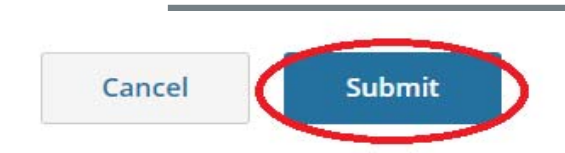

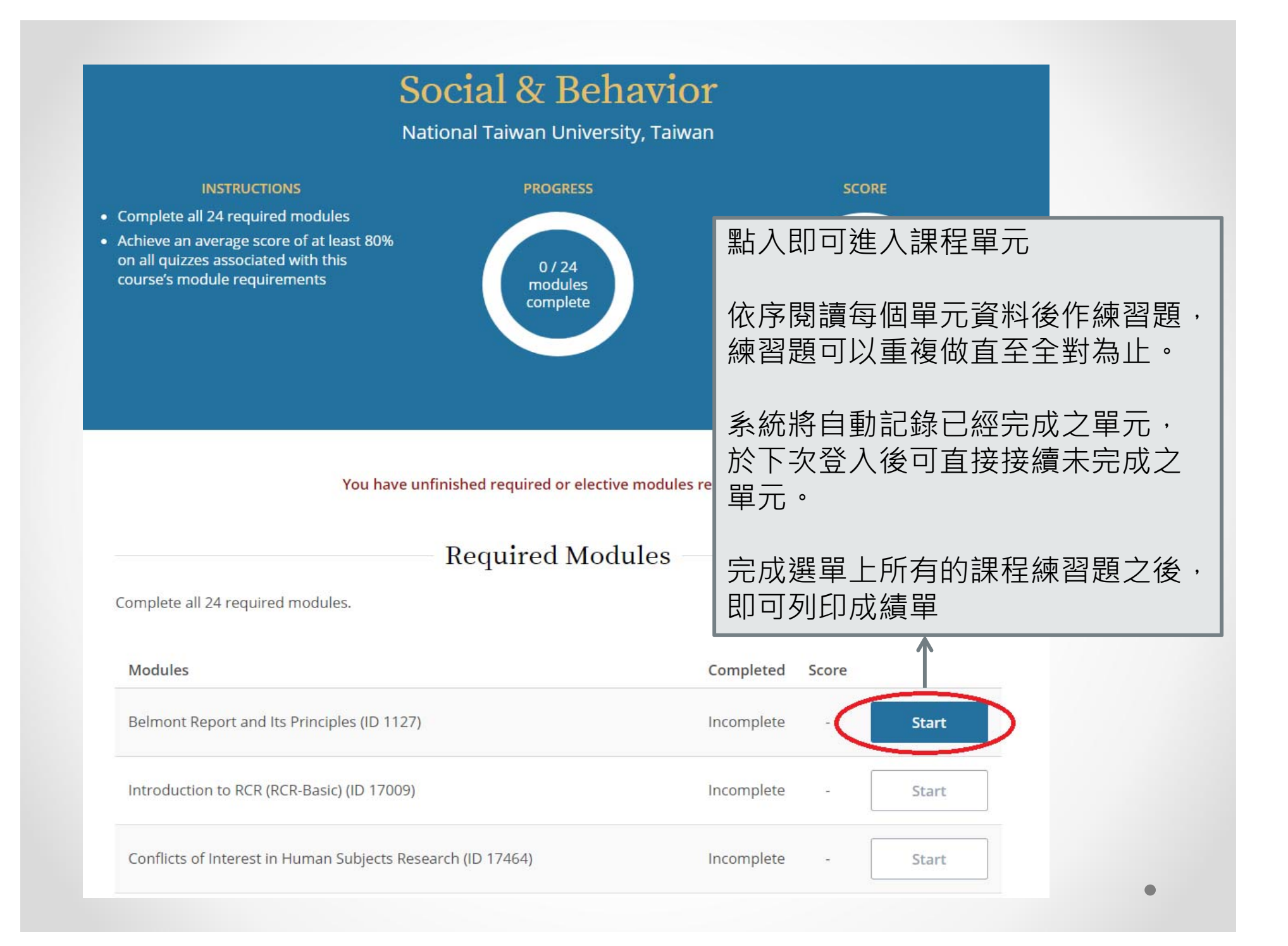

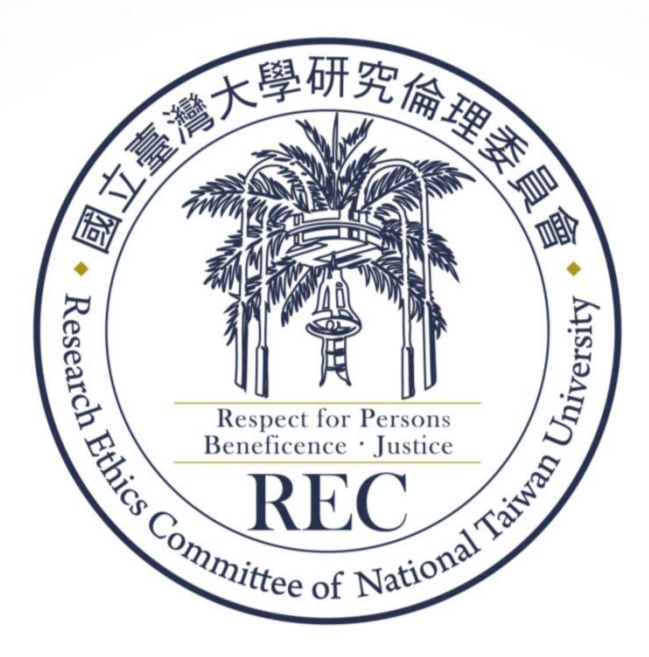

# 若有任何課程相關問題, 歡迎您與我們聯絡: 聯絡人: 國立臺灣大學研究倫理中心 Email: <u>nturec@ntu.edu.tw</u> Tel: 02-33669956